# MÜHENDİSLİK ÇİZİMLERİ İNŞ 2010 (2+1)

Doç.Dr. Okan Fıstıkoğlu

Doç.Dr. Ali Gül

Doç. Dr. Cem Polat Çetinkaya

Dr. Öğr. Üyesi Sadık Can Girgin

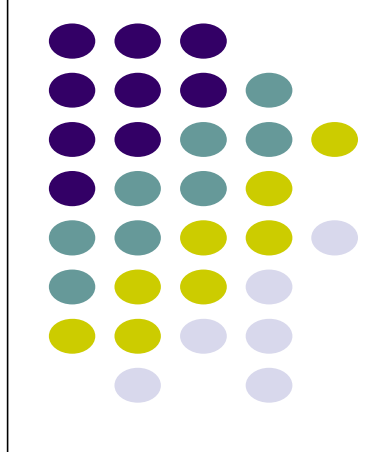

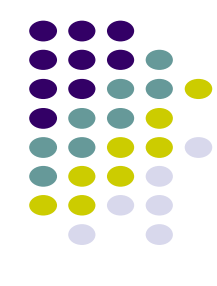

# HAFTA-2

- Norm Yazı
- Çizgi Tipleri ve Kullanım Yerleri
- Yıliçi Ödev Bilgileri
- AutoCad'e Genel Bakış
  - Tarihçe
  - Diğer CAD yazılımları
  - AutoCAD Menüleri
  - AutoCAD ile iletişim
  - Çizimlerde Boyut Kavramı

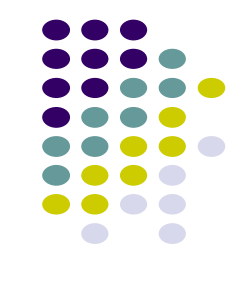

# NORM YAZI (TS88)

- Tüm teknik çizimlerde kullanılması gereken yazı standardı TS88'dir. Bu standarda göre;
- h yazı yüksekliği olmak üzere:

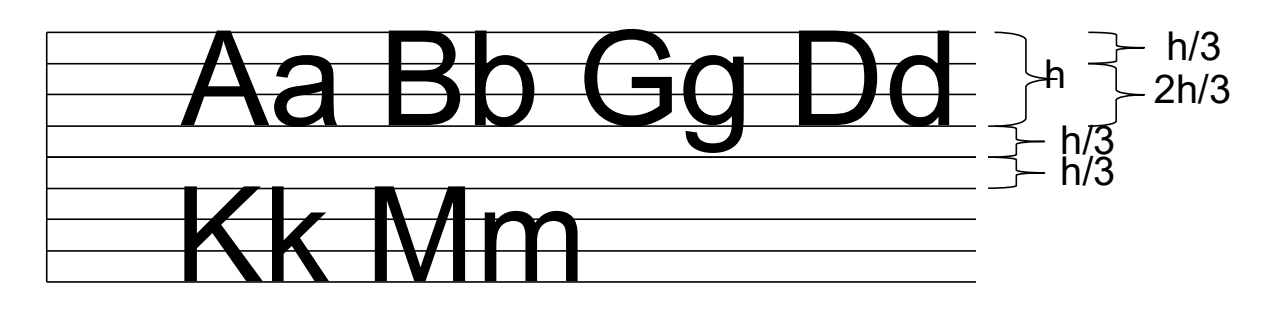

Yazı yüksekliği baskı ölçeğine bağlı olarak seçilmelidir. Yazılar okunaklı olmalı ancak çizimin önüne geçmemelidir.

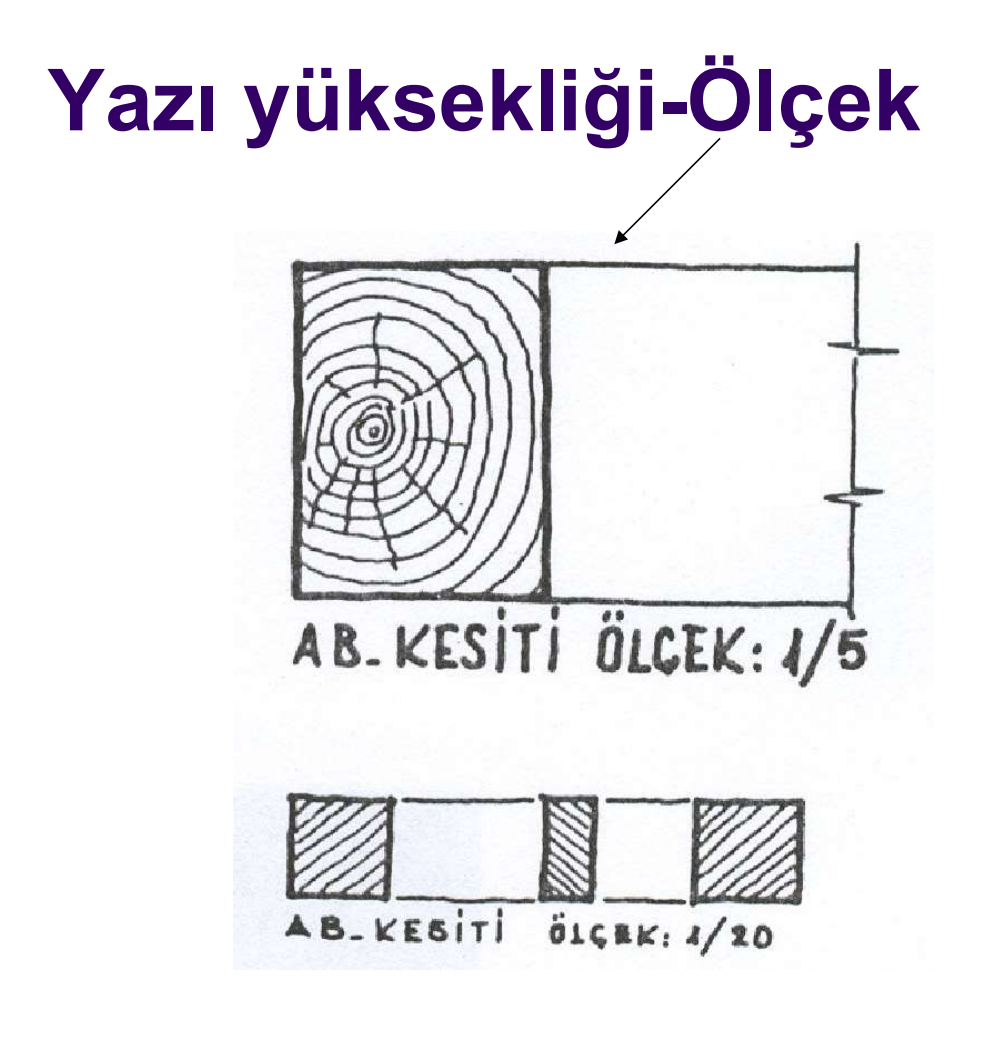

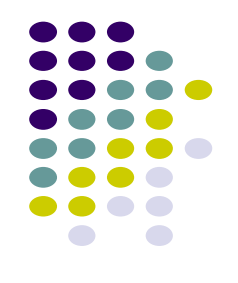

CIZGILERI YAVAS CEKILMIŞ YAZI COK HIZLI YAZILMIŞ YAZI SÜRATI İYİ AYARLANMIŞ YAZI 12345678

# Teknik resimde çizgilerin türü ve kalınlıklarının özel anlamları vardır.

# ÇİZGİ TÜRÜKULLANILDIĞI YERLER•Kalın Sürekli•Kesit yüzeylerinin sınırları•Orta Kalın Sürekli•Görünen kenarlar•İnce Sürekli•Ölçü ve kılavuz çizgisi•Orta Kalın Kesikli••Orta Kalın Noktalı Kesikli••Corta K. Noktalı Kesikli••İnce Noktalı Kesikli••İnce Noktalı Kesikli••İnce Noktalı••İnce Noktalı••İnce Noktalı••İnce Noktalı••İnce Noktalı••İnce Noktalı••İnce Noktalı••İnce Noktalı••İnce Noktalı•••••••••••••••••••••••••••••••••••••••••••••••••••••••••••••••••••••••••••••••••<tr

ÇİZGİLER

# ÇİZGİLER

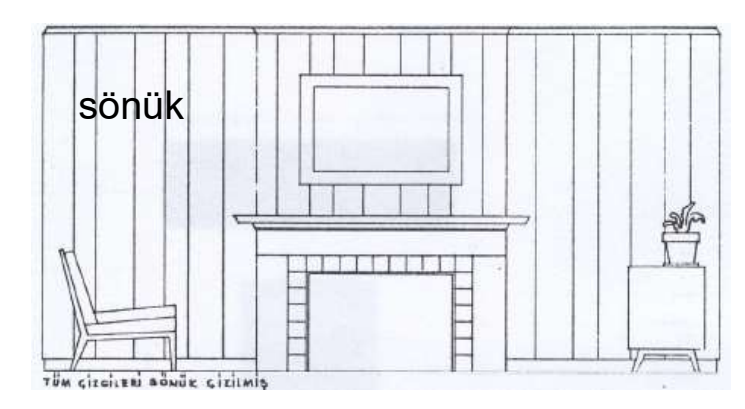

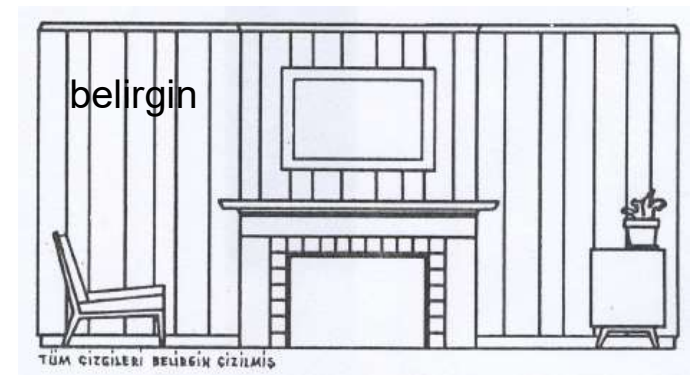

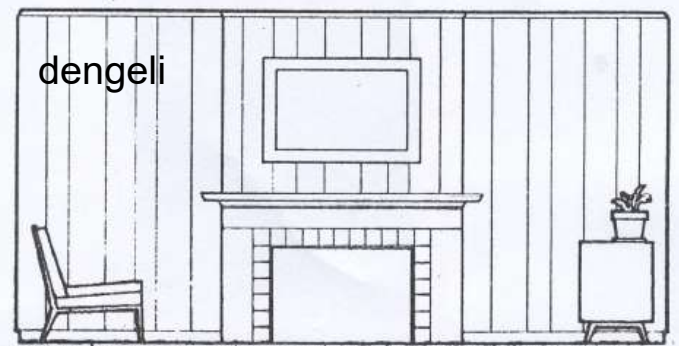

AVIETLAR INCE KENARIAR BELIREIN GIRILMA VE BOYINCE ANIATH GOO ARTTIRIMITTR

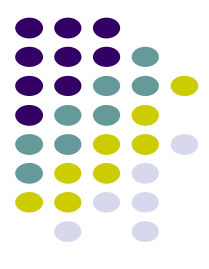

# ÇİZGİLER

### Bir çizimde yer alan kalınlık grupları.

|                         | KALINLIK GRUPLARI (mm) |     |     |     |
|-------------------------|------------------------|-----|-----|-----|
| Çizgi Türü              | 1                      | 2   | 3   | 4   |
| Kalın Sürekli           | 0.3                    | 0.5 | 0.8 | 1.2 |
| Orta Kalın Sürekli      | 0.2                    | 0.3 | 0.4 | 0.5 |
| İnce Sürekli            | 0.1                    | 0.2 | 0.3 | 0.3 |
| Orta Kalın Kesikli      | 0.2                    | 0.3 | 0.4 | 0.5 |
| Kalın Noktalı Kesikli   | 0.3                    | 0.5 | 0.8 | 1.2 |
| Orta K. Noktalı Kesikli | 0.2                    | 0.3 | 0.4 | 0.5 |
| İnce Noktalı Kesikli    | 0.1                    | 0.2 | 0.3 | 0.3 |
| İnce Noktalı            | 0.1                    | 0.2 | 0.3 | 0.3 |

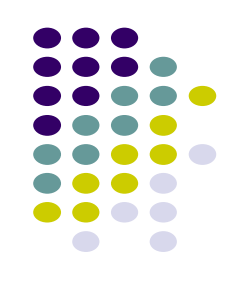

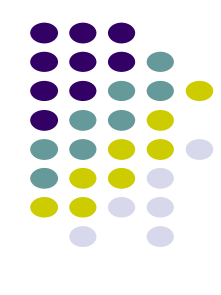

# ÇİZGİLER

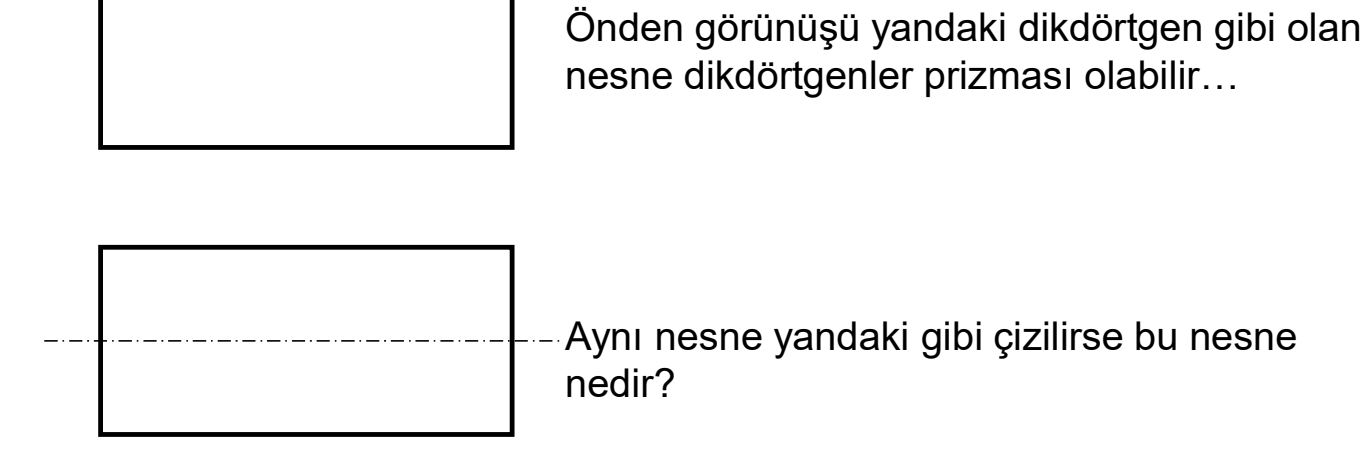

Cevap: Yatay duran bir silindir...

# **PROJE BİLGİLERİ (2020)**

200 m<sup>2</sup> bir arsaya oturan, zemin ve 1. kat olmak üzere toplam 2 katlı bir müstakil konut tasarlanacaktır.

Subasman Yük: 60 cm

Kat Yük: 2.70 m

#### Zemin Kat:

~80 m² kapalı alan, ~15 m² açık teras 1 Salon, 1 Mutfak ve 1 Banyo

#### 1. Kat:

~70 m² kapalı alan, ~5 m² açık balkon (3 Yatak odası, 1 Banyo) 1. Katta kapalı çıkma yapılacak Temel Sistemi: ZA zeminde Sürekli Temel Taşıyıcı Sistem: Betonarme Karkas Temel Kirişi: 60x40 Min. Kolon Boyutları: 30x40 cm Min. Kiriş Boyutları: 25x 50 cm (döşeme dahil) Döşeme Kalınlığı: 10 cm Dış Duvar Kalınlığı: 20 cm İç Duvar Kalınlığı: 10 cm

#### **İSTENENLER**

1.Zemin ve 1. Kat Planı – Mimari (1/50) 2.Zemin ve 1. Kat Kalıp Planı (1/50)

Yukarıdaki 1. pafta önce elle çizilecek, belirtilen tarihe kadar onay aldıktan sonra tüm paftalar AUTOCAD ile çizilecektir.

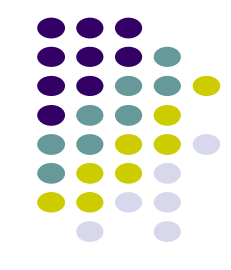

# **PROJE DOSYASI**

Proje Son Telim Tarihi:

Proje Dosyası: Şeffaf Kapaklı Plastik Telli Dosya olacaktır ve Üzerine Ad Soyad ve Öğrenci Numarası Mutlaka Yazılacaktır.

#### Proje Dosya İçeriği:

- 1. Kapak sayfası (Ad, Soyad, No)
- 2. 1/50 Zemin ve 1. Kat Mimari (Elde çizim, Tek pafta) (Belirtilen tarihe kadar onay alınmış olmalı)
- 3. 1/50 Zemin ve 1. Kat Kalıp Planı (AUTOCAD, Tek pafta)

Tüm paftalar A4 e katlanacak ve dosyalanacaktır!!!!!

#### PROJE DOSYASINI TESLİM ETMEYEN ÖĞRENCİLER VİZESİZ KALIP FİNALE GİREMEZLER.

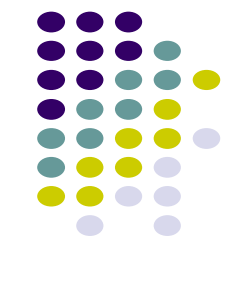

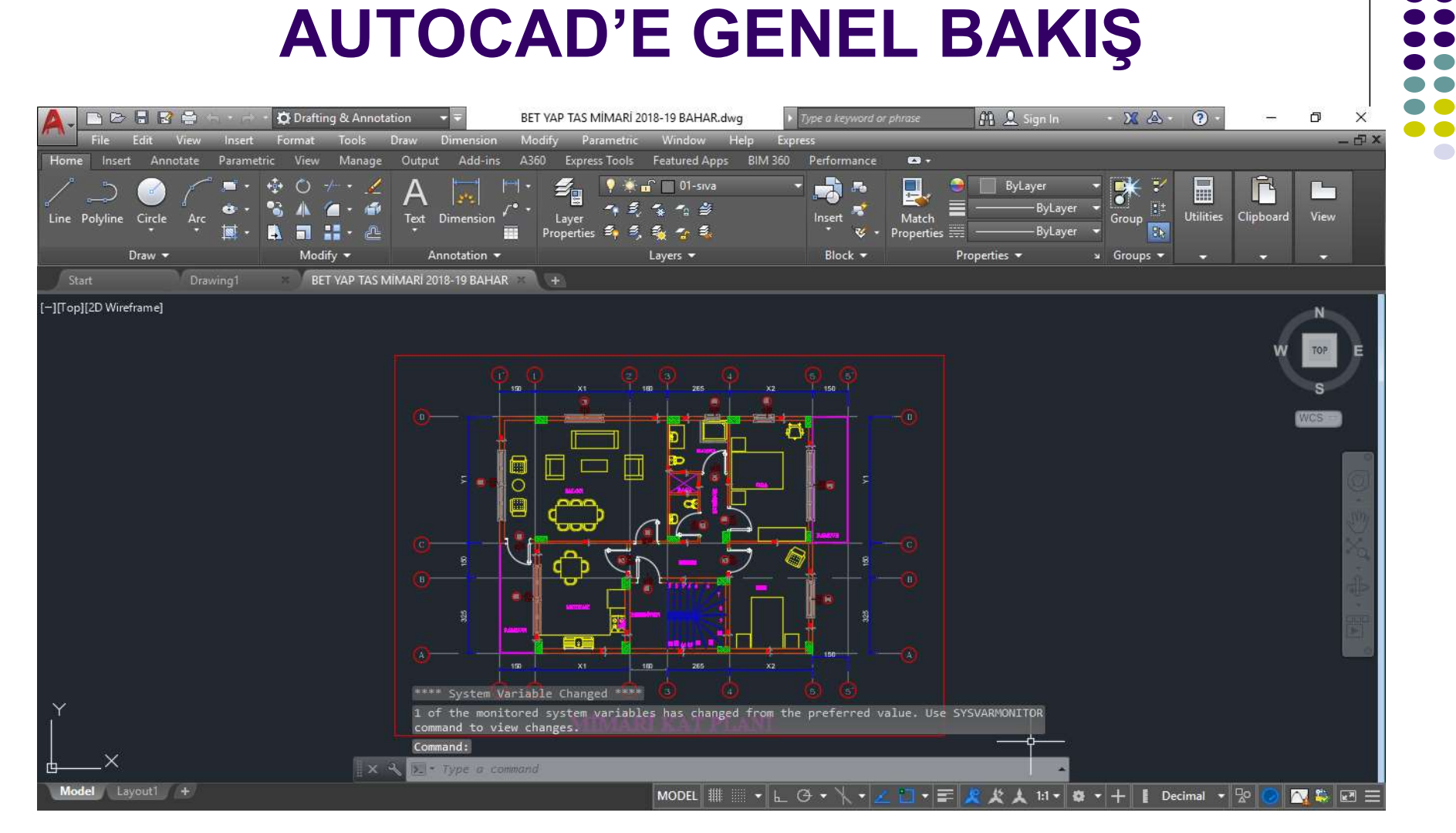

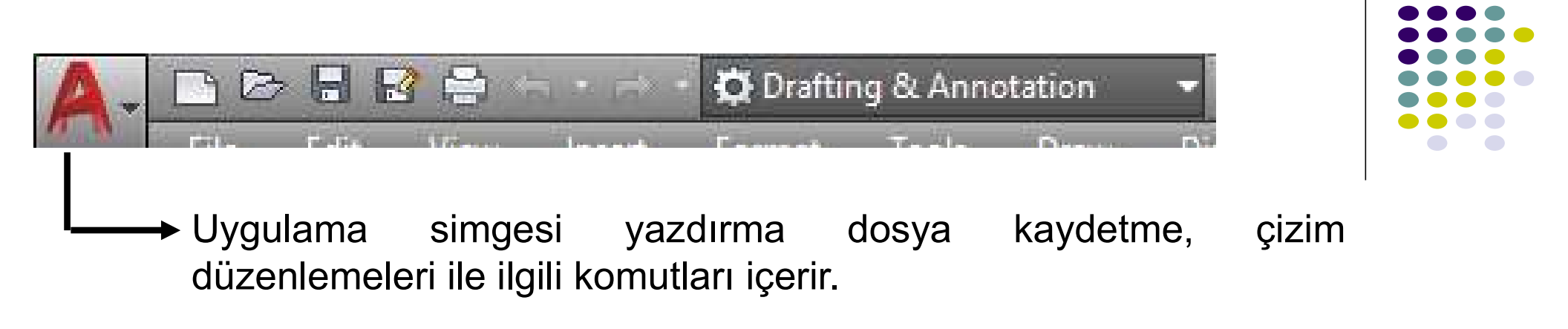

**Menü:** Kullanılan komut gruplarını içeren bölümdür. Drafting- Annotation çalışma ortamındaki menü (ribbon menü) aşağıda gösterilmiştir.

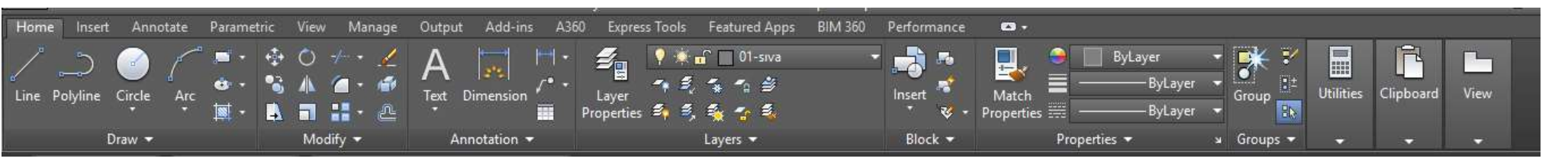

**Çizim ortamı:** AutoCad'in çizim ortamı büyük bir kağıda benzetilebilir, çizimler burada yapılır.

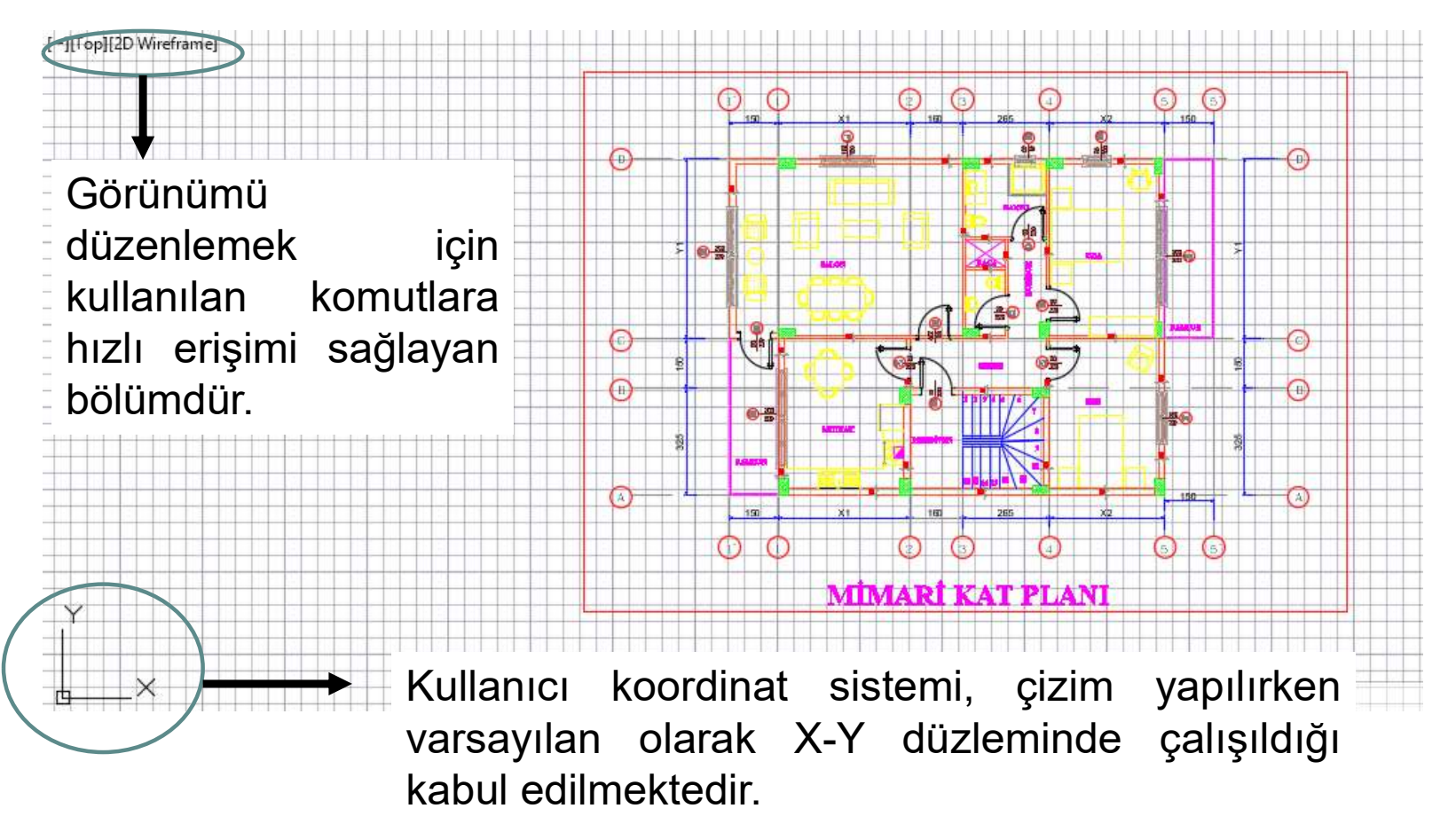

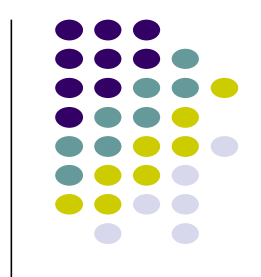

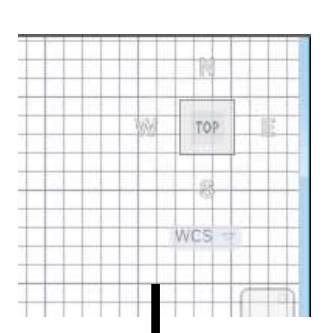

Sağ üstte çizimin farklı açılardan gösterimini sağlayan görünüm küpü Komut satırı: ekranın alt bölümünde yer alır ve AutoCad iletişimi komut satırı üzerinden sağlanmaktadır.

🛛 🗙 🔧 💽 🕶 Type a command

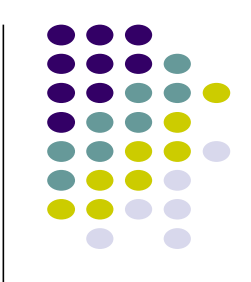

**Seçenekler alt bölümü:** Bu bölümde çizim yapılırken yardımcı olan bazı özelliklerin açılması, çalışma ortamının seçimi, ve ölçek ayarlarının düzenlenmesini sağlar.

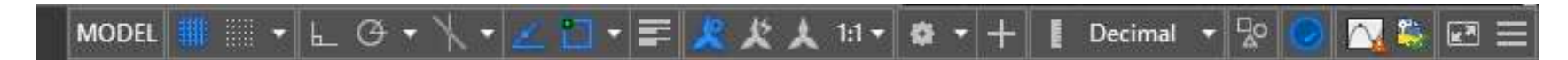

Çizim imleci: Çizim ortamında fare imleci çizim imlecine dönüşmektedir.

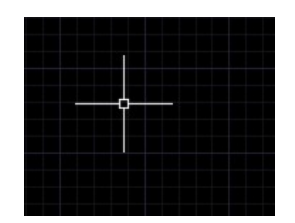

2546.6294, 125.7258, 0.0000

İmleç hareket ettirildiğinde koordinatlar değişmektedir. Değişmiyorsa Ctrl+l tuşuna basılarak değişmesi sağlanabilir. Bu bölümün üzerine gelinip sağ fare tuşu ile açılan listeden koordinat değişiminin eşzamanlı olarak görünüp görünmemesini ayarlanabilir.

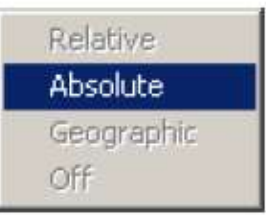

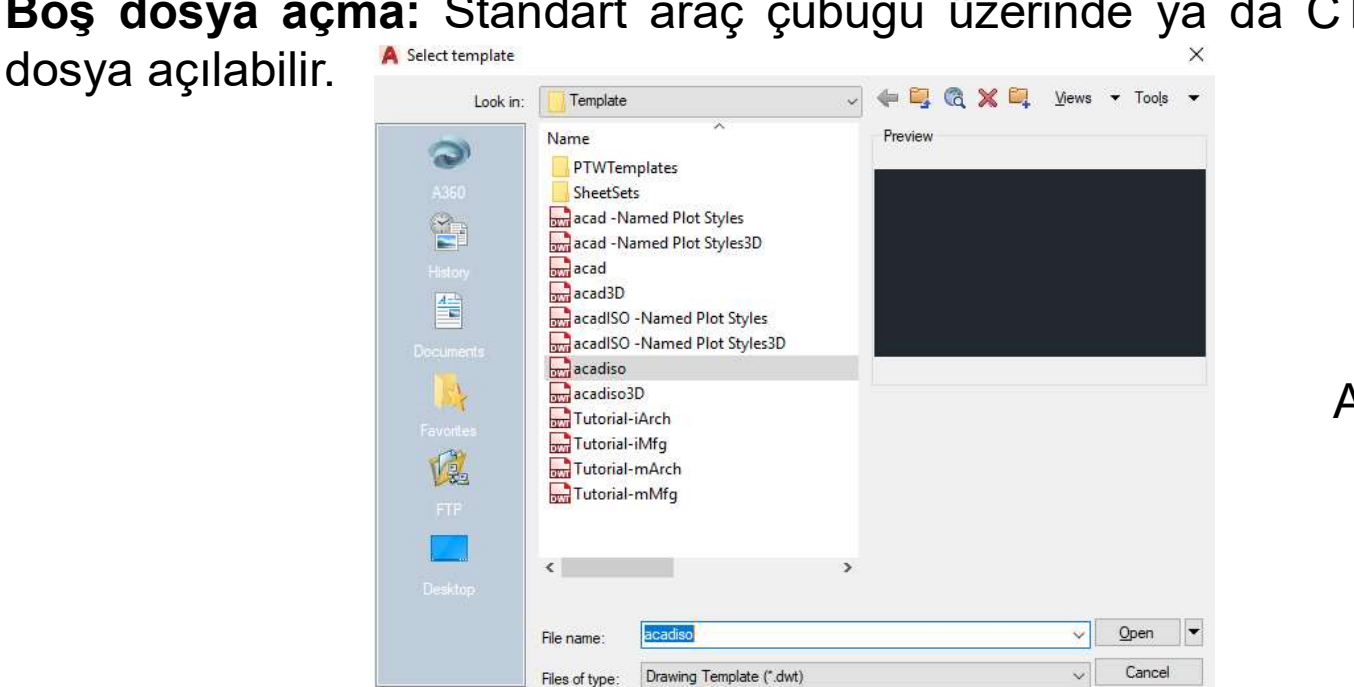

Boş dosya açma: Standart araç çubuğu üzerinde ya da CTRL+N ile yeni

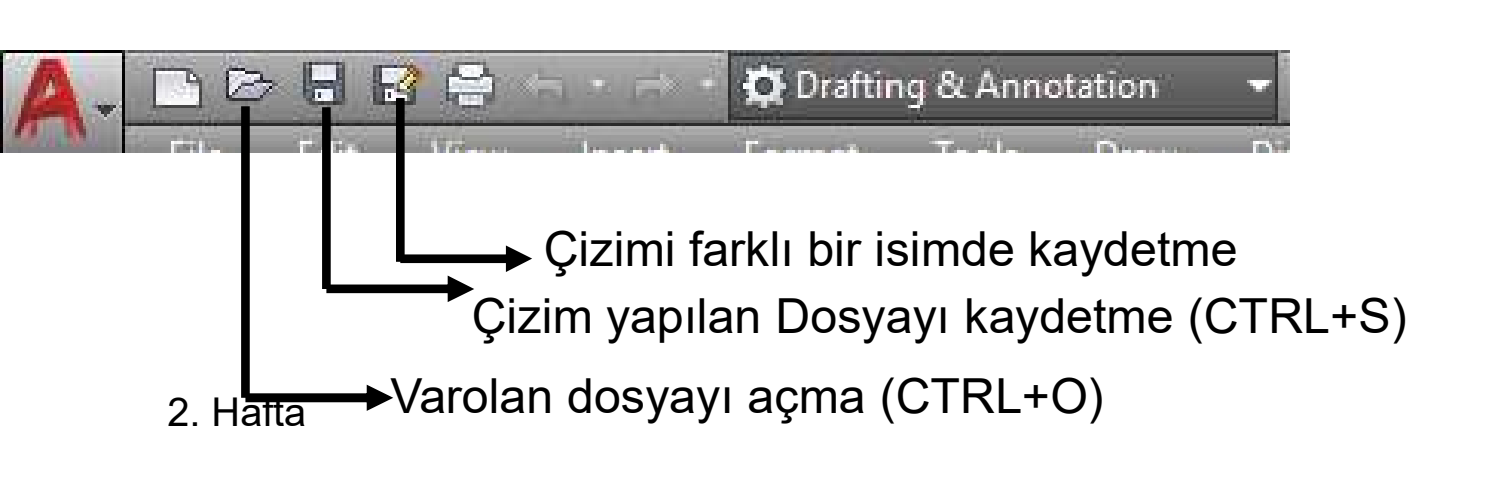

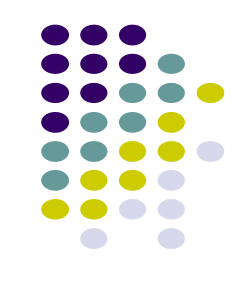

Acad.iso.dwt şablon dosyadır.

#### Komut çalıştırma

- Örneğin çizgi çizmek için komut satırına LINE ya da kısaltılmış olarak L yazılması ve komutun Enter ya da Spacebar tuşlarına basılarak çalıştırılması
- Herhangi bir komuttan çıkmak için **ESC** tuşuna basmak yeterlidir.
- En son çalıştırılan komutu yeniden çalıştırmak için Enter ya da Spacebar tuşlarına basılabilir.

**Ribbon menü** ile çalışma ortamına göre araç çubuğu ve ribbon menü seçenekleri değişmektedir.

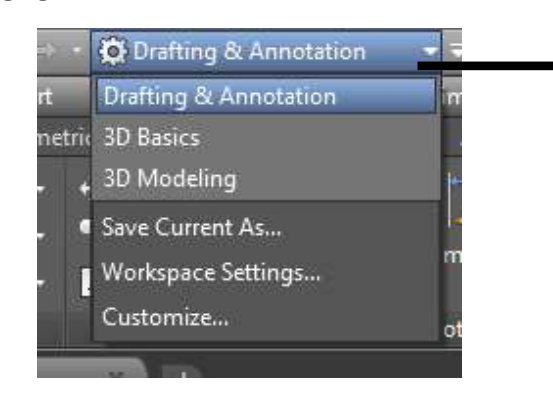

 2 boyutlu çizim yapılacağında kullanılan çalışma ortamı seçimidir.

Ölçü Sisteminin Ayarlanması

Menü : FORMAT →UNITS Komut: ddunits Komut Kısaltma: UN

| [ype:<br>Decimal ✓                       | Type:                 | وهراهي هوها عارصا ها     |             |
|------------------------------------------|-----------------------|--------------------------|-------------|
| Decimal 🗸                                |                       |                          |             |
|                                          | Decimal Degrees 🛛 🗸 🗸 |                          |             |
| Precision:                               | Precision:            |                          |             |
| 0.0000 ~                                 | 0 🗸 🗸 🗸               |                          |             |
|                                          |                       |                          |             |
|                                          |                       | A Direction Con          | trol >      |
| nsertion scale                           |                       | Base Angle               |             |
| Millimetere                              |                       | <ul> <li>East</li> </ul> | 0           |
| Numeters .                               |                       | () North                 | 90          |
| Sample Output                            |                       | ⊖ West                   | 180         |
| 1.5,2.0039,0                             |                       | Onest                    | 070         |
| 140,0                                    |                       | OSouth                   | 270         |
| Lighting                                 |                       | Other                    | Pick / Type |
| Inits for specifying the intensity of li | ghting:               | Angle;                   | 0           |
| International 🗸 🗸                        |                       | =-0                      | 1           |

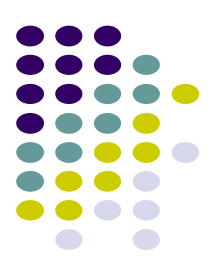

Çizim Kolaylıklarının Ayarlanması Menü : TOOLS →DRAFTING SETTINGS Komut: ddrmodes Komut Kısaltma: RM

Snap On ise Fare x ve y yönünde snap space kadar atlayarak hareket eder.

Snap Off ise fare serbest kalır.

Grid On ise ekranda x ve y doğrultusunda grid space kadar aralıklarla sanal noktalar (klavuz noktalar) görüntülenir.

Grid Off ise klavuz noktalar yok olur.

| Snap and Grid      | Polar Tracking  | Object Snap               | 3D Object Snap  | Dynamic Inp          | ut Quic 1     |
|--------------------|-----------------|---------------------------|-----------------|----------------------|---------------|
| Snap On (          | (F9)            |                           | Grid On (F7)    |                      |               |
| - Snap spaci       | ng              |                           | Grid style      |                      |               |
| Snap X spacing: 10 |                 | Display dotted grid in:   |                 |                      |               |
| <b>• •</b>         |                 | 0                         | 2D model s      | bace                 |               |
| Sinap Y spacing:   |                 | Block editor Sheet/layout |                 |                      |               |
|                    |                 |                           |                 |                      | Polar spacing |
| Grid X spacing     |                 |                           |                 |                      |               |
| Polar dista        | nce: 0          |                           | Grid Y spacing  | 10                   |               |
|                    |                 |                           | Major line ever | y: 5                 | A             |
| Snap type          |                 |                           | Cithebasia      |                      | . Navigal     |
| Grid               | snap            |                           |                 | id.                  |               |
| 🖲 Re               | ectangular snap |                           |                 | u<br>Ibdivision bela | w arid        |
|                    | ometric snap    |                           | spacing         | 1                    |               |
| O PolarSnap        |                 | Display gnd beyond Limits |                 |                      |               |
| 1.772036369        | 100-10075       |                           |                 | amic UCS             |               |

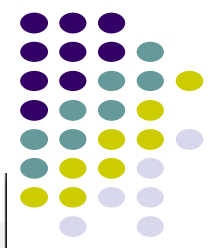

Çizim Kolaylıklarının Ayarlanması Menü : TOOLS →DRAF.SET. Komut: ddrmodes Komut Kısaltma: RM

Object Snap, çizim sırasında Farenin özel bir kenetlenme noktasını yakalamasını sağlar.

Object Snap On ise bir çizginin uç noktaları (endpoint), orta noktası (midpoint) yada bir çemberin merkezi (center), ...vs kolaylıkla yakalanabilir.

| Snap and Grid Polar Tracking                                  | Object Snap                                        | 3D Object Snap                                           | Dynamic Input Quic •       |
|---------------------------------------------------------------|----------------------------------------------------|----------------------------------------------------------|----------------------------|
| Object Snap On (F3)                                           |                                                    | Object Snap Tracking On (F11)                            |                            |
| Object Snap modes                                             |                                                    |                                                          |                            |
| 🗆 🗹 Endpoint                                                  | 10.00                                              | Extension                                                | Select All                 |
| △ 🗹 Midpoint                                                  | ъ                                                  | Insertion                                                | Clear All                  |
| ⊖ ⊡ Center                                                    | ь                                                  | Perpendicular                                            |                            |
|                                                               | ਠ                                                  | Tangent                                                  |                            |
| 🛛 🗌 Node                                                      | X                                                  | Nearest                                                  |                            |
| 🔷 🗌 Quadrant                                                  |                                                    | Apparent inter                                           | section                    |
| $\times$ $\blacksquare$ Intersection                          | 11                                                 | Parallel                                                 |                            |
| To track from an C<br>command. A track<br>To stop tracking, p | Osnap point, p<br>king vector ap<br>pause over the | ause over the point<br>pears when you me<br>point again. | while in a ove the cursor. |
|                                                               |                                                    |                                                          |                            |
|                                                               |                                                    |                                                          |                            |

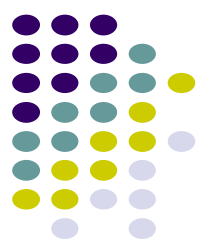

Layer Ayarları Menü : FORMAT →LAYERS Komut: layers Komut Kısaltma: LA Çizimde kullanılacak katmanları (layers) ve her katmanda kullanılacak çizgi tipini, rengini ve kalınlığı ayarlanır.

Layer On/Off: Görünür/Gizlenir Layer Freeze: Redraw etmez(çizim hızlanır) Layer Lock: Değişikliğe izin vermez.

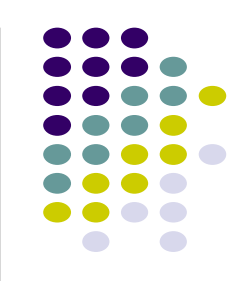

| File Edit View Insert Format Tools Draw Dimension Modify Parametric Window Help Express                        |                   |
|----------------------------------------------------------------------------------------------------|-------------------|
| lnsert Annotate Parametric View Manage Output Add-ins A360 Express Tools Featured Apps BIM 360 Performance 🚥 - |                   |
| Search for layer: 0 Search for layer                                                                           | •                 |
| x © ■ 4                                                                                                    | × × -             |
| Filters 《 S Name 🔺 O Fre Lock Color Linetype Lineweig Trans, Plot St P N Description                           |                   |
| 🔲 🗏 🕺 📶 🛛 🛷 0 🕴 😚 🗖 wh Continu — Defa 0 Color_7 🖶 🖓                                                            |                   |
| All Used Layers                                                                                                | A lineweight ? ×  |
|                                                                                                    |                   |
| Index Color True Color Color Books                                                                             | Lineweights:      |
| AutoCAD Color Index (ACI): A Select Linetype                                                                   | Default           |
|                                                                                                    | 0.05 mm           |
| Coaced interpres                                                                                               | 0.09 mm           |
| Unerype Appearance Description                                                                                 | 0.13 mm           |
| ACAD_ISOU2W100 = = 150 dash                                                                                    | 0.18 mm           |
| Ginter Continuous                                                                                              | 0.20 mm           |
| Index color: 220 Red, Green, Blue: 25!                                                                         | 0.25 mm           |
| ≥<br>Si ByLayer ByBic                                                                                          | 0.35 mm V         |
|                                                                                                    |                   |
| Color:                                                                                                    | Original: Default |
| invert filt                                                                                                    | New: Default      |
| All-1 lavers OK Cancel He OK Cancel Load. Help                                                                 | OK Canad Hala     |
|                                                                                                    | Cancel Help       |

# ÇİZİM YÖNTEMLERİ

KOMUTLARIN ANLATIMI Menü : ANA MENÜ ADI →ALT MENÜ YADA KOMUT Komut: komutun klavyeden karşılığı Komut Kısaltma: komutun klavyedeki kısa yolu

Örnek: Çizgi Çizimi Menü : DRAW →LINE Komut: line Komut Kısaltma: L

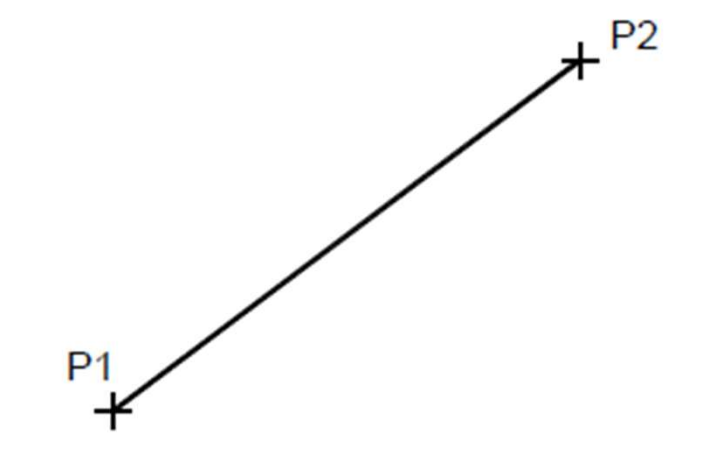

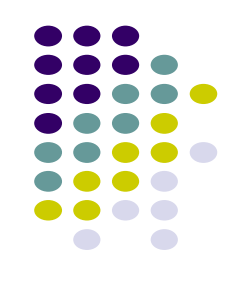

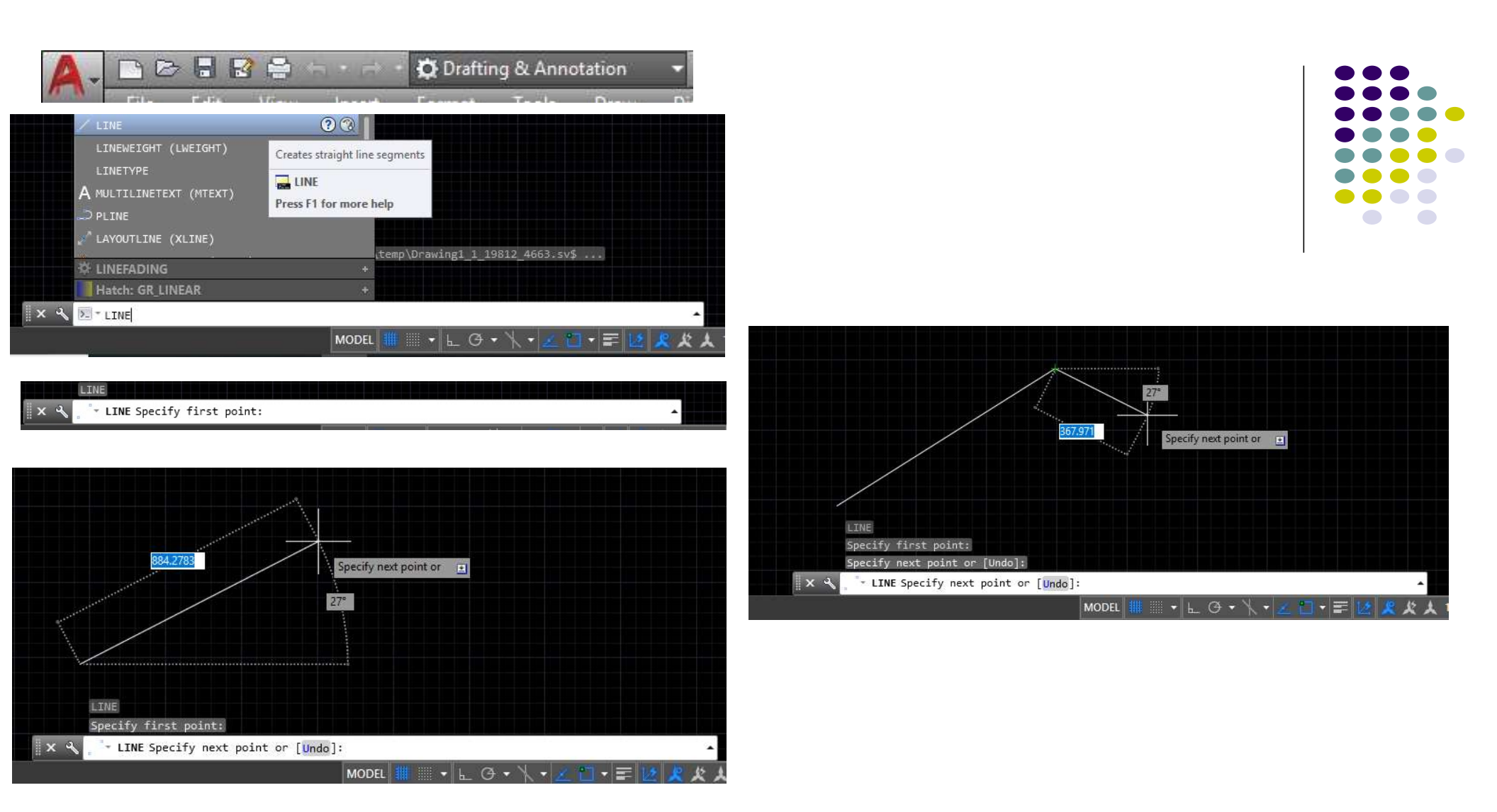

#### Mutlak koordinatlara göre çizim

Çizim yöntemlerinden ilki mutlak koordinatların kullanıldığı yöntemdir. Mutlak koordinatlar x,y,z şeklinde tanımlanmaktadır. Bu yöntemde çizilecek nesnelerin ilgili noktaları orijin noktasına göre koordinatları belirtilmekte ve çizim bu şekilde oluşturulmaktadır. X-Y Düzleminde çalışılmak istendiğinde Z koordinatının yazılmasına gerek yoktur.

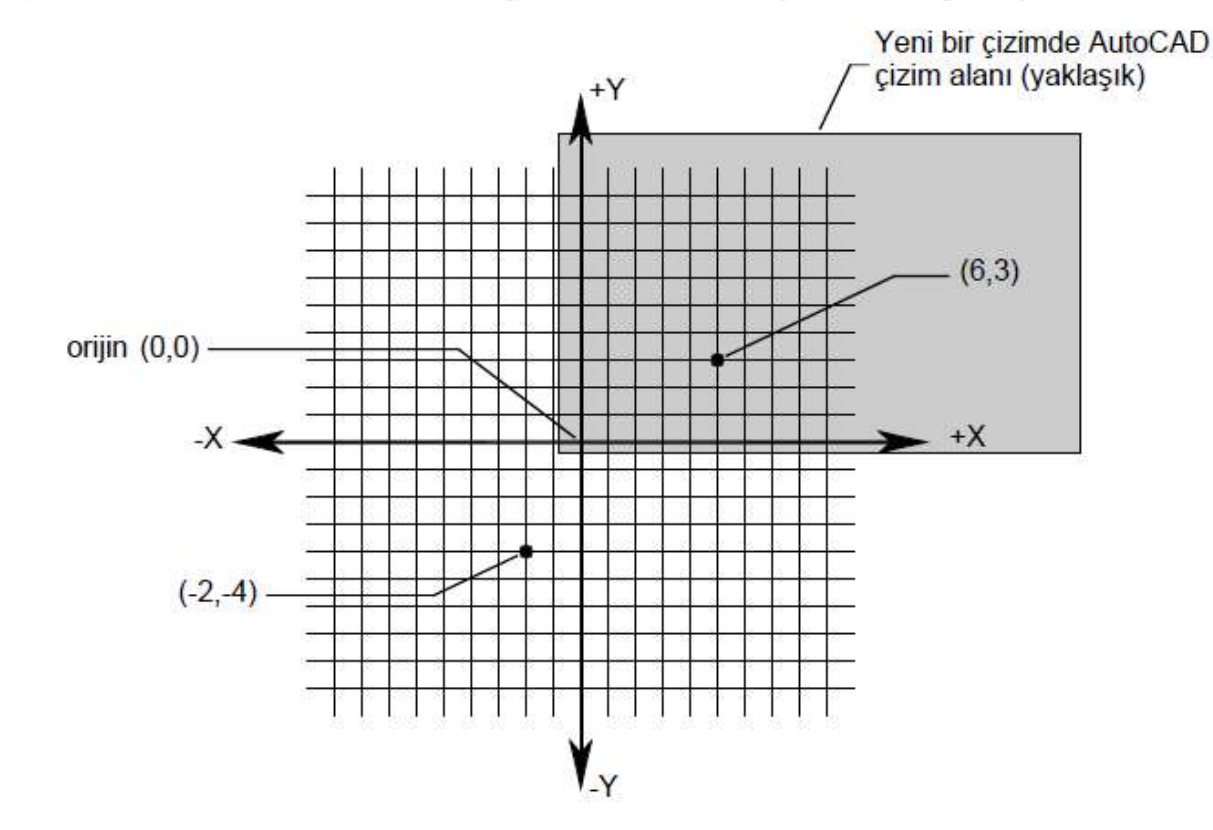

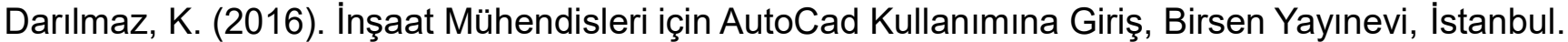

#### 2. Hafta

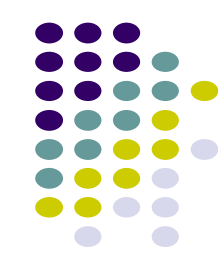

23

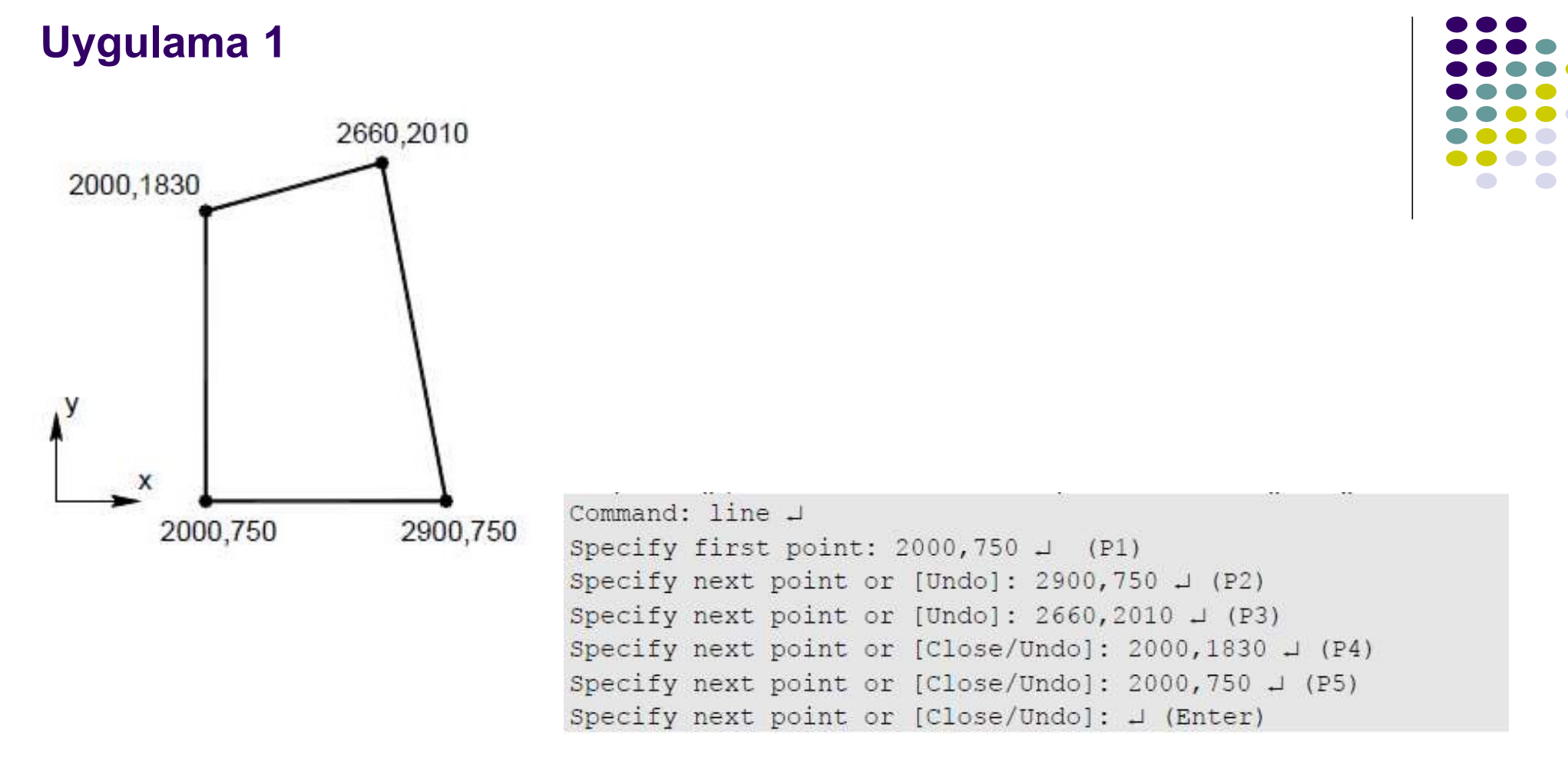

Darılmaz, K. (2016). İnşaat Mühendisleri için AutoCad Kullanımına Giriş, Birsen Yayınevi, İstanbul.

## RÖLATİF KOORDİNATLARLA KOORDİNAT GİRİŞİ (@X,Y)

Command: line ↓ Specify first point: 25,46 ↓ Specify next point or [Undo]: @27,17 ↓ Specify next point or [Undo]: ↓

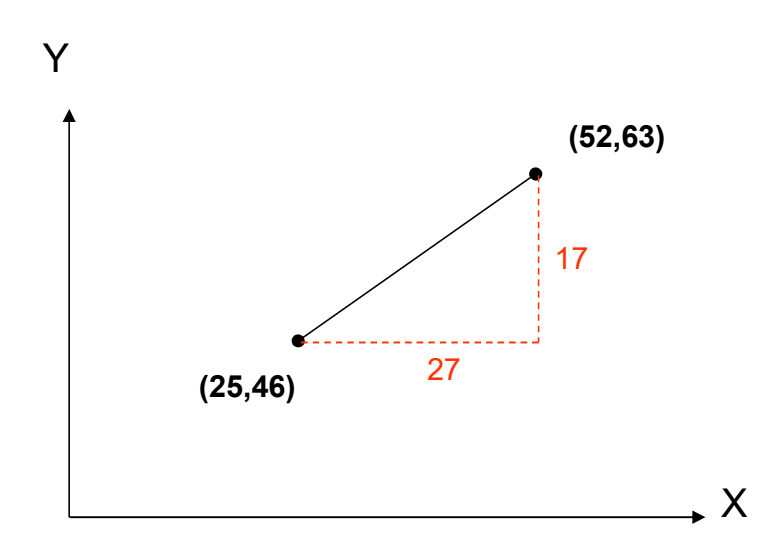

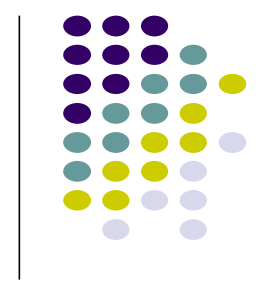

## POLAR KOORDİNATLARLA KOORDİNAT GİRİŞİ (@L<Ə)

Command: line ↓ Specify first point: 25,46 ↓ Specify next point or [Undo]: @30 < 40 ↓ Specify next point or [Undo]: ↓

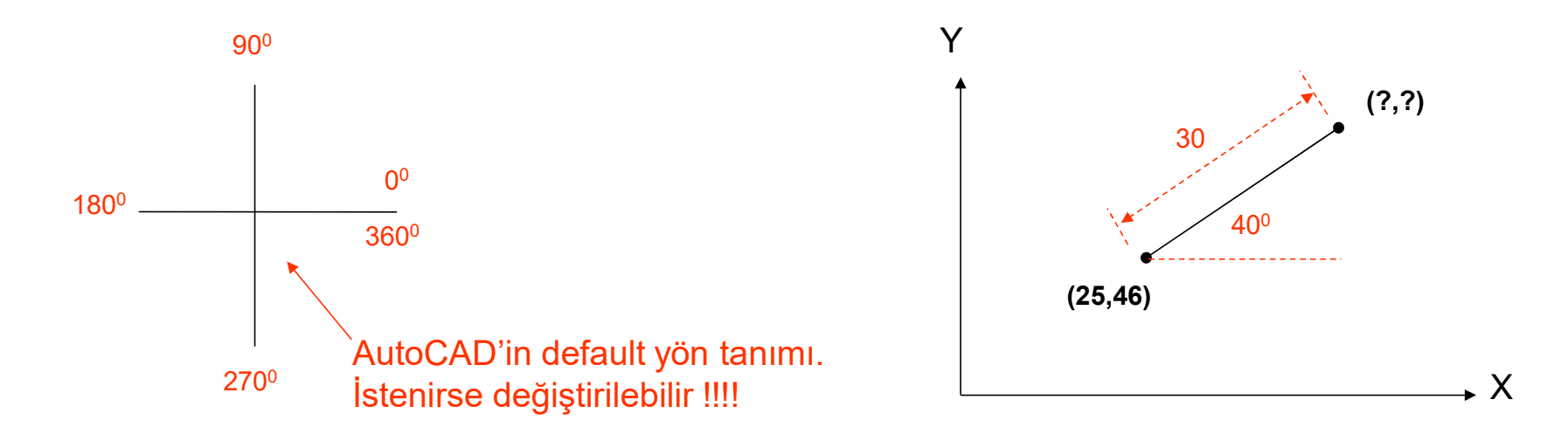

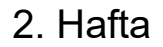

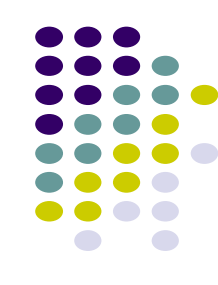

#### ÖZEL KENETLENME NOKTALARIYLA KOORDİNAT GİRİŞİ (end, mid, int, nea, per, .....)

Command: line ↓ Specify first point: 25,46 ↓ Specify next point or [Undo]: end ↓ Specify next point or [Undo]: ↓

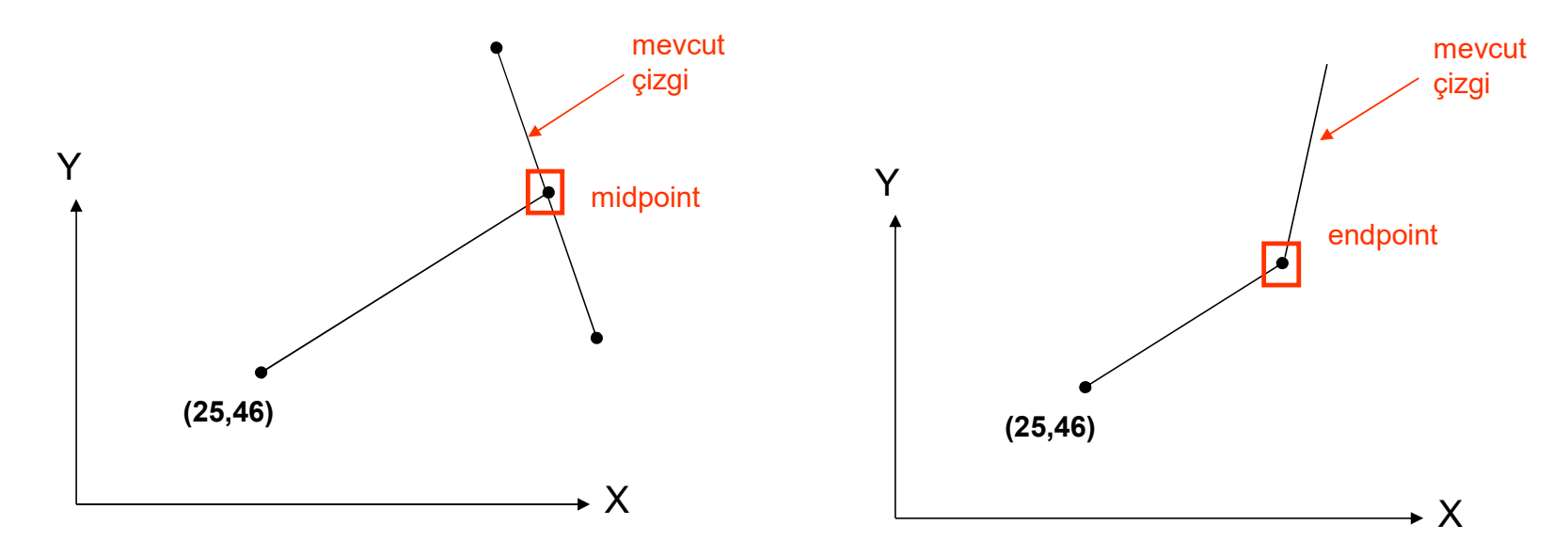

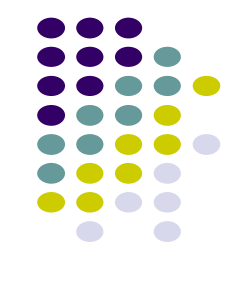

2. Hafta

27

## Uygulama 2. Tablalı kiriş çizimi

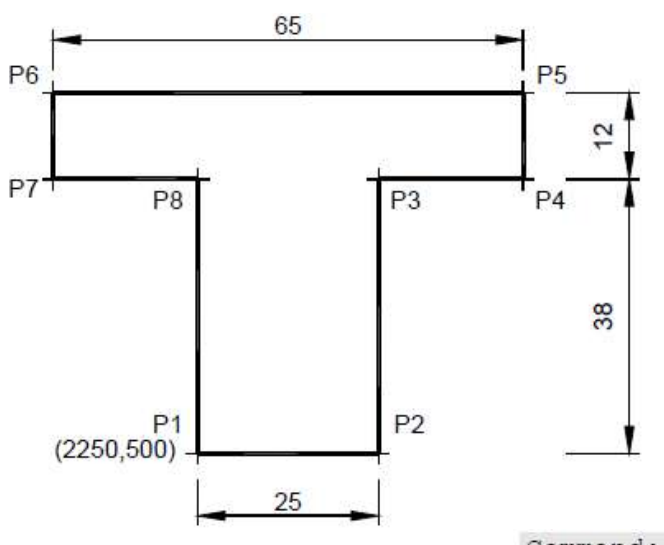

| $\bullet \bullet \bullet \bullet$ |
|-----------------------------------|
|                                   |
|                                   |
|                                   |
|                                   |
|                                   |
|                                   |
|                                   |

| Command  | : 1   |       |     |                 |          |
|----------|-------|-------|-----|-----------------|----------|
| LINE Spe | ecify | first | poi | int: 2250,500 . | L        |
| Specify  | next  | point | or  | [Undo]: @25,0   | 1        |
| Specify  | next  | point | or  | [Undo]: @0,38   | J        |
| Specify  | next  | point | or  | [Close/Undo]:   | @20,0 ↓  |
| Specify  | next  | point | or  | [Close/Undo]:   | @0,12 ↓  |
| Specify  | next  | point | or  | [Close/Undo]:   | @-65,0 ↓ |
| Specify  | next  | point | or  | [Close/Undo]:   | 00,-12 ↓ |
| Specify  | next  | point | or  | [Close/Undo]:   | @20,0 ↓  |
| Specify  | next  | point | or  | [Close/Undo]:   | c പ      |

2. Hafta

28

# KAYNAKLAR

# İNŞAAT MÜHENDİSLERİ İÇİN AutoCAD KULLANIMINA GİRİŞ AUTODESK" AUTOCAD° 2017 AutoCAD 2017 Komutian AutoLISP. Autocad için Visual Basic Uygulaması (VBA) Autocad 2014,2015,2016 ile Uyumlu **BIRSEN YAYINEVİ** KUTLU DARILM

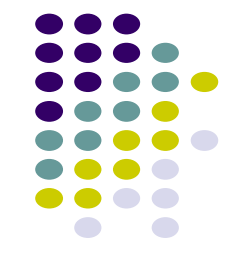

2. Hafta0/09